## Self Service: W-4 Tax Information

Navigation: <u>Self Service> Payroll and Compensation</u>> W-4 Tax Information:

## **Topics Covered:**

- <u>View and Edit W-4 Tax Information</u> (pg. 1)
- View and Edit Exemption Claiming Information (pg. 3)

## View and Edit W-4 Tax Information

Note: Certain Harvard employees will not be able to use Self Service to update their W-4 tax information, such as Non-Resident Alien employees. These employees should contact University Financial Services to update this information.

|            | W-4 Tax Information                                                                                                    |                                                                                                    |                                                          |                       |                                                |  |
|------------|----------------------------------------------------------------------------------------------------|----------------------------------------------------------------------------------------------------|----------------------------------------------------------|-----------------------|------------------------------------------------|--|
|            | John Harvard                                                                                                    |                                                                                                    | Social Security #                                        | t: xxx                | x-xx-3920                                      |  |
|            | Harvard University                                                                                                    |                                                                                                    |                                                          |                       |                                                |  |
|            | You must complete Form V<br>to withhold from your pay.<br>status and the number of a<br>additional dollar amount be<br>changes and you choose t | st complete Form W-4 so the Payroll Department can calculate the correct amount of tax<br>old from your pay. Federal income tax is withheld from your wages based on marital<br>and the number of allowances claimed on this form. You may also specify that an<br>nal dollar amount be withheld. You can file a new Form W-4 anytime your tax situation<br>s and you choose to have more, or less, tax withheld. |                                                          |                       |                                                |  |
|            | Whether you are entitled to<br>is subject to review by the I<br>IRS.                                                                            | claim a certaiı<br>RS. Your emp                                                                                                    | n number of allowances or<br>loyer may be required to se | exempti<br>nd a co    | ion from withholding<br>py of this form to the |  |
| $\bigcirc$ |                                                                                                    |                                                                                                    |                                                          |                       |                                                |  |
| C          | Home Address                                                                                                    |                                                                                                    |                                                          |                       |                                                |  |
|            | 72 Central Street                                                                                                    |                                                                                                    |                                                          |                       |                                                |  |
|            | Rowley MA 01969                                                                                                    |                                                                                                    |                                                          |                       |                                                |  |
|            |                                                                                                    |                                                                                                    |                                                          |                       |                                                |  |
|            | W-4 Tax Data                                                                                                    |                                                                                                    |                                                          |                       |                                                |  |
| B          | Enter total number of Allow                                                                                                    | wances you ar                                                                                                    | e claiming                                               |                       | 5                                              |  |
| Õ          | Ĉ Enter Additional Amount, if any, you want withheld from each paycheck                                                                         |                                                                                                    |                                                          |                       |                                                |  |
| $\bigcirc$ | Indicate Marital Status:                                                                                                    | <ul> <li>Single</li> <li>Married</li> </ul>                                                                                                    | Check here and select Si<br>married but withholding a    | ngle sta<br>at single | atus if 🔽<br>e rate.                           |  |
|            | Check here if your last nan<br>You must call 1-800-772-1                                                                                        | ne differs fron<br>213 for a new                                                                                                    | that shown on your socia card.                           | l secur               | ity card. 🛛                                    |  |
|            | Do you want to write above changes to your MASSACHUSETTS State Tax Record?                                                                      |                                                                                                    |                                                          |                       |                                                |  |

| Section | Field/Table                                       | Data Req. | Description/Additional Information                                                                                                    |
|---------|---------------------------------------------------|-----------|----------------------------------------------------------------------------------------------------|
| Α       | Home Address                                      | Auto-fill | <b>Tip:</b> Change your address at Self Service> Personal Information> Home & University Mail Address.                                                           |
| В       | W-4 Tax Data:<br>Allowances                       | Yes       | Enter the total number of allowances that you are claiming.<br>Note: If you exceed 10 allowances, you will be prompted to confirm you are eligible to take them. |
| С       | W-4 Tax Data:<br>Additional<br>Withholding Amount | No        | If you want to withhold an additional amount, enter the amount you want withheld from <b>each</b> paycheck.                                                      |

| -   |                                                                                                    |                            |                                         |   |  |
|-----|----------------------------------------------------------------------------------------------------|----------------------------|-----------------------------------------|---|--|
|     | W-4 Tax Data                                                                                                    |                            |                                         |   |  |
|     | Enter total number of Allowances you are claiming                                                                                  |                            |                                         | 5 |  |
|     | Enter Additional Amount, if any, you want withheld from each paycheck                                                              |                            |                                         |   |  |
| D   | Indicate Marital Status:                                                                                                    | <ul> <li>Single</li> </ul> | Check here and select Single status if  | ✓ |  |
|     |                                                                                                    | Married                    | married but withholding at single rate. |   |  |
| E   | Check here if your last name differs from that shown on your social security card.<br>You must call 1-800-772-1213 for a new card. |                            |                                         |   |  |
| (F) | Do you want to write above                                                                                                    | changes to y               | our MASSACHUSETTS State Tax Record?     |   |  |

| Section | Field/Table                                    | Data Req. | Description/Additional Information                                                                                                    |
|---------|------------------------------------------------|-----------|----------------------------------------------------------------------------------------------------|
| D       | Marital Status                                 | Yes       | Select the appropriate radio button.                                                                                                    |
|         |                                                |           | Note: If you selectmarned, but withholding at single<br>rate " also click the "Single" radio button. If you do not<br>select "Single" and then elect to have your federal changes<br>apply to Massachusetts, the state elections will default to<br>"Married." |
| E       | Name Differing<br>from Social<br>Security Card | No        | If you obtain a card with a new name, provide a copy to Central Payroll.                                                                                                    |
| F       | Write Change<br>to MA                          | No        | Check this box if you want your Federal elections to mirror your state (MA only) elections.                                                                                                    |
|         |                                                |           | Note: If you want to make changes to your state (MA only) elections, <u>but the changes are not the same as your Federal</u> , you must submit and send a completed hard copy of the MA M4 to Central Payroll.                                                 |
|         |                                                |           | Note: Your federal withholding changes will be saved <u>only</u> if you select "Yes" when prompted.                                                                                                    |

Note: If you choose to have your Federal Withholding changes written to your Massachusetts tax record, but you do not have one, you will see the message below. Your federal withholding changes will be saved only if you select "Yes."

| Mass Tax Error (28200,7)                                                                                                   |
|----------------------------------------------------------------------------------------------------|
| You have chosen to have your Federal Withholding Changes written to your Massachusetts Tax Record.                         |
| You do not currently have a Massachusetts Tax Record.<br>NO CHANGES TO STATE TAX RECORDS will be made.                     |
| Please contact your local HR/Payroll office or Central Payroll for further assistance.<br>Click Yes to Continue.<br>Yes No |

Note – Special State (MA) Withholding Status: If you have a special state (MA) withholding status, and you attempt to have your Federal withholding changes written to your MA tax record, you will receive the error message below. Click "Yes" to save your Federal withholding changes.

| Mass Tax Warning. (28200,18)                                                                                                    |  |  |  |  |
|----------------------------------------------------------------------------------------------------|--|--|--|--|
| You have chosen to have your Federal Withholding Changes written to your Massachusetts Tax Record.                                                                                                    |  |  |  |  |
| You are ineligible to modify your STATE tax setup via Employee Self Service due to your Non-Resident Alien status or IRS limitations.<br>If your status has changed, or you need further assistance in this matter, please contact Central Payroll or Tax Services. |  |  |  |  |
| NO CHANGES TO STATE TAX RECORDS will be made.                                                                                                    |  |  |  |  |
| Click Yes to Continue. Yes No                                                                                                    |  |  |  |  |

View and Edit Exemption Claiming Information

|             | Claim Exemption                                                                                                    |  |  |  |  |
|-------------|----------------------------------------------------------------------------------------------------|--|--|--|--|
| (A)         | I claim exemption from withholding for 2011 and I certify that I meet                                                                                                    |  |  |  |  |
| $\mathbf{}$ | BOTH of the following conditions for exemption:                                                                                                    |  |  |  |  |
|             | <ol> <li>Last year I had a right to a refund of ALL Federal income tax withheld<br/>because I had NO tax liability.</li> </ol>                                                                                                    |  |  |  |  |
|             | <ol><li>This year I expect a refund of ALL Federal income tax withheld<br/>because I expect to have NO tax liability.</li></ol>                                                                                                    |  |  |  |  |
|             | If you meet both conditions, check 'Exempt' here:                                                                                                    |  |  |  |  |
| •           | Claiming exempt here will not update your State Tax Record. You must complete a<br>state form and submit to Central Payroll. If you are currently claiming exempt and<br>enter changes in the W-4 Tax Data section, those changes will not be saved if the<br>exempt box remains checked. |  |  |  |  |
| В           | Submit Under penalties of perjury, I declare that I have examined this certificate<br>and to the best of my knowledge and belief, it is true, correct, and<br>complete.                                                                                                    |  |  |  |  |

Note: You cannot use Self Service to claim exemption from State (MA) withholdings. Submit a state form to Central Payroll to claim MA exemptions. Find this form on ABLE (<u>www.able.harvard.edu</u>; click the forms link to search) or at <u>www.dor.state.ma.us</u>.

| Section | lf                                                                                   | Then                                                                                                    |
|---------|--------------------------------------------------------------------------------------|----------------------------------------------------------------------------------------------------|
| A       | You are set up to be exempt from Federal withholding but no longer qualify as exempt | Remove the check from the exempt checkbox.<br>The system will update your Federal exemption<br>status Federal to subject to withholding taxes. |
| A       | You are making a change in your Federal elections from subject to exempt             | Click the checkbox and your Federal status will be<br>will be changed from subject to exempt from<br>withholding taxes.                        |
| В       | You have completed editing the W-4 Tax Information Form                              | Click "Submit." Clicking this button bears the same weight as if you have physically signed a paper W-4.                                       |